## Configuration de l'emplacement PCIE UCS Central 2.0 /VCON

## Contenu

Introduction Conditions préalables Conditions requises Components Used Procédure Informations connexes

## Introduction

Ce document décrit comment configurer la stratégie de placement et mapper vNIC/vHBA au VCON.

## Conditions préalables

#### **Conditions requises**

Aucune spécification déterminée n'est requise pour ce document.

#### **Components Used**

Les informations contenues dans ce document sont basées sur les versions de matériel suivantes :

- UCS Central 2.0(1a)
- Tous les périphériques utilisés sont des périphériques de TP

The information in this document was created from the devices in a specific lab environment. All of the devices used in this document started with a cleared (default) configuration. Si votre réseau est en ligne, assurez-vous de bien comprendre l'incidence possible des commandes.

## Procédure

Étape 1. Comme le montre l'image, sous la barre d'action, sélectionnez **Créer une stratégie de placement d'interface hôte**.

Create Host Interface Placement Policy

Étape 2. Spécifiez la configuration requise dans la stratégie de placement.

Il peut s'agir de l'une des suivantes :

Commande linéaire : les logements virtuels sont attribués dans l'ordre.

Round Robin : les logements virtuels sont attribués de manière séquentielle.

Tous - Toutes les vNIC et vHBA configurés peuvent être attribués. Il s'agit de la configuration par défaut.

Affecté uniquement : les vNIC et les vHBA doivent être explicitement attribués.

Exclure dynamique : impossible d'attribuer des vNIC et des vHBA dynamiques.

Exclure les vNIC et vHBA non affectés : impossible d'attribuer les vNIC et les vHBA non affectés.

Exclure usNIC - les vNIC usNIC ne peuvent pas être attribuées.

Host Interface Placement Policy Create

| root                                                                                              |                      | - |
|---------------------------------------------------------------------------------------------------|----------------------|---|
| Name *                                                                                            |                      |   |
| test                                                                                              |                      |   |
| Description                                                                                       |                      |   |
| Virtual Slot Ma                                                                                   | apping Scheme        |   |
| C Linear Ord                                                                                      | lered                |   |
| Round Rol                                                                                         | bin                  |   |
|                                                                                                   |                      |   |
| Virtual Slot 1                                                                                    | Selection Preference |   |
| Virtual Slot 1 S<br>all                                                                           | Selection Preference |   |
| Virtual Slot 1 s<br>all<br>Virtual Slot 2 s                                                       | Selection Preference |   |
| Virtual Slot 1 S<br>all<br>Virtual Slot 2 S<br>all                                                | Selection Preference |   |
| Virtual Slot 1 s<br>all<br>Virtual Slot 2 s<br>all<br>Virtual Slot 3 s                            | Selection Preference |   |
| Virtual Slot 1 3<br>all<br>Virtual Slot 2 3<br>all<br>Virtual Slot 3 3<br>all                     | Selection Preference |   |
| Virtual Slot 1 3<br>all<br>Virtual Slot 2 3<br>all<br>Virtual Slot 3 3<br>all<br>Virtual Slot 4 3 | Selection Preference |   |

Cancel

Create

Étape 3. Afin de mapper la stratégie configurée, sous profil de service/modèle de profil de service, accédez à **Modifier les options > Stratégies > Test de placement d'interface hôte2**, comme indiqué dans l'image :

| asic      | Policies                                         | Host Interface P                                           | acement          |  | • |
|-----------|--------------------------------------------------|------------------------------------------------------------|------------------|--|---|
| entifiers | Maintenance<br>global-default                    | test2<br>root                                              |                  |  |   |
| AN        | Host Firmware Package<br>global-default          | Policy Usage 🔺                                             |                  |  |   |
| AN        | BIOS<br><not-assigned></not-assigned>            | 1                                                          | 1 Not Associated |  |   |
| ervers    | Boot<br>global-default                           |                                                            | Contig Errors    |  |   |
| torage    | Host Interface Placement                         | Settings                                                   | Value            |  |   |
| olicies   | test2<br>vMedia<br><not-assigned></not-assigned> | Virtual Slot Mapping<br>Scheme<br>Virtual Slot 1 Selection | Linear Ordered   |  |   |
|           | Scrub<br>global-default                          | Preference<br>Virtual Slot 2 Selection                     | assigned-only    |  |   |
|           | Power Control<br>global-default                  | Preference<br>Virtual Slot 3 Selection<br>Preference       | assigned-only    |  |   |
|           |                                                  | Virtual Slot 4 Selection                                   | assigned-only    |  |   |

Étape 4. Sous le modèle de profil de service/profil de service, cliquez sur l'icône **Outils** et choisissez **Configurer l'emplacement de l'interface**, comme illustré dans l'image :

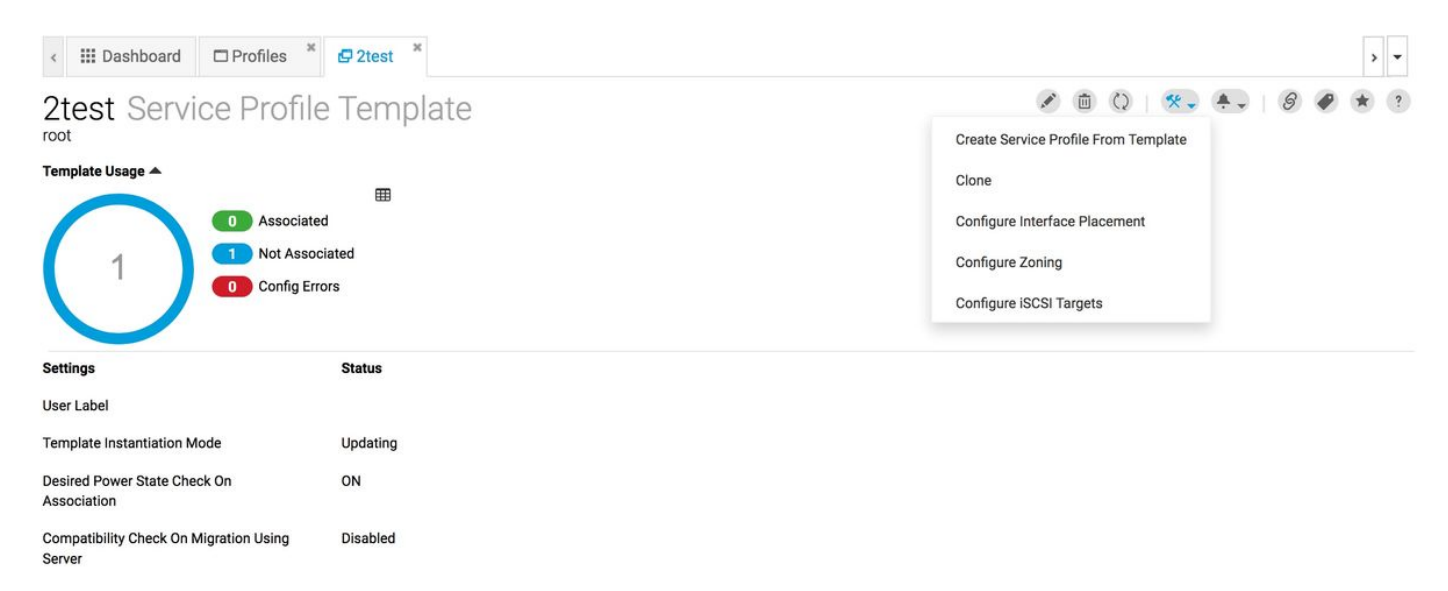

#### Étape 5. Configurer les options requises

Choisissez si l'emplacement manuel de l'interface doit être activé/désactivé.

Ajoutez le vNICS et configurez le port hôte si nécessaire.

**Préférence**, choisissez la **préférence de sélection de logement virtuel** pour chaque logement virtuel.

Il peut s'agir de l'une des suivantes :

Tous : toutes les vNIC et vHBA configurés peuvent être attribués. Il s'agit de la configuration par défaut.

Affecté uniquement : les vNIC et les vHBA doivent être explicitement attribués.

Exclure dynamique : impossible d'attribuer des vNIC et des vHBA dynamiques.

Exclure les vNIC et vHBA non affectés : impossible d'attribuer les vNIC et les vHBA non affectés.

Exclure usNIC - les vNIC usNIC ne peuvent pas être attribuées.

#### **2test** Configure Host Interface Placement root Enabled Manual Interface Placement Placement vCON 2 vCON 3 vCON 4 VCON 1 Preference Properties + 💼 🛧 🔸 PCI Order vCON 1 Admin Host Port 2 Any nic

Disabled

Étape 6. Dans Commande PCI, cliquez sur les flèches haut et bas pour organiser la commande.

Note: Si le placement manuel d'interface est activé, la commande PCI est en lecture seule.

# 2test Configure Host Interface Placement

| Placement  | Interfaces | PCI Order   | Admin<br>Host Port |  |
|------------|------------|-------------|--------------------|--|
| Preference | nic        | Unspecified | 1                  |  |
|            | nic1       | Unspecified | 2                  |  |
| PCI Order  |            |             |                    |  |
|            |            |             |                    |  |

#### Informations connexes

- https://www.cisco.com/c/en/us/td/docs/unified\_computing/ucs/ucs-central/GUI-User-Guides/Storage-Mgmt/2-0/b\_CiscoUCSCentral\_StorageManagementGuide-2-0/b\_CiscoUCSCentral\_StorageManagementGuide-2-0\_chapter\_0100.html
- https://www.cisco.com/c/en/us/td/docs/unified\_computing/ucs/ucs-central/GUI-User-Guides/Server-Mgmt/2-0/b\_CiscoUCSCentral\_ServerManagementGuide-2-0/b\_CiscoUCSCentral\_ServerManagementGuide-2-0\_chapter\_0100.html
- Support et documentation techniques Cisco Systems